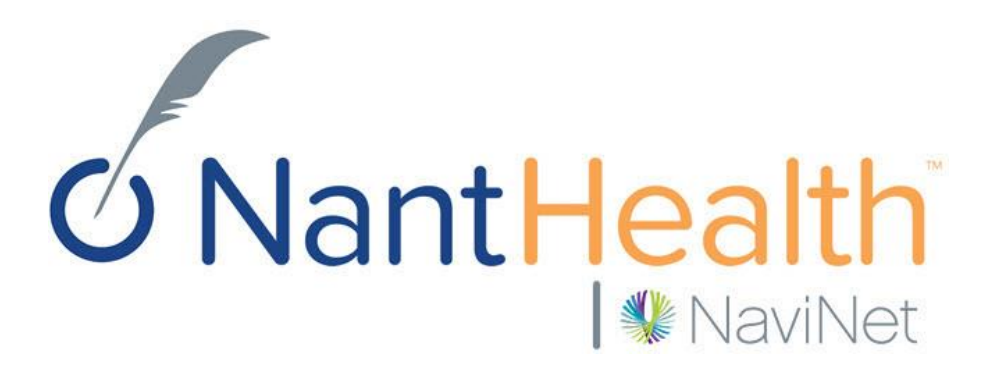

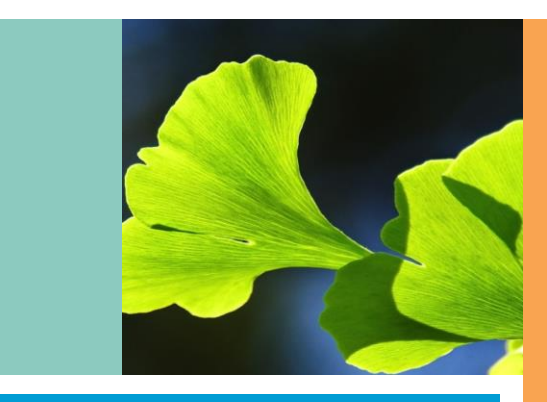

#### NaviNet Enhancements Training Guide Keystone First

Confidential Copyright © Do not distribute

#### Plan Central Enhancements

#### Eligibility & Benefits Enhancements

Claim Status Inquiry Enhancements

#### **Transaction Enhancements**

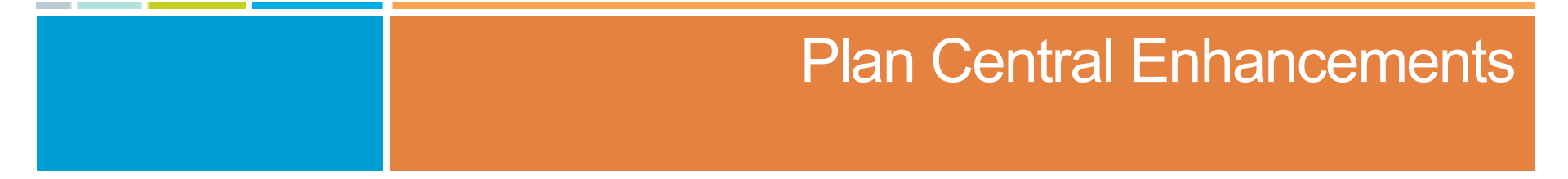

# Plan Central Old vs New

**WaviNet** 

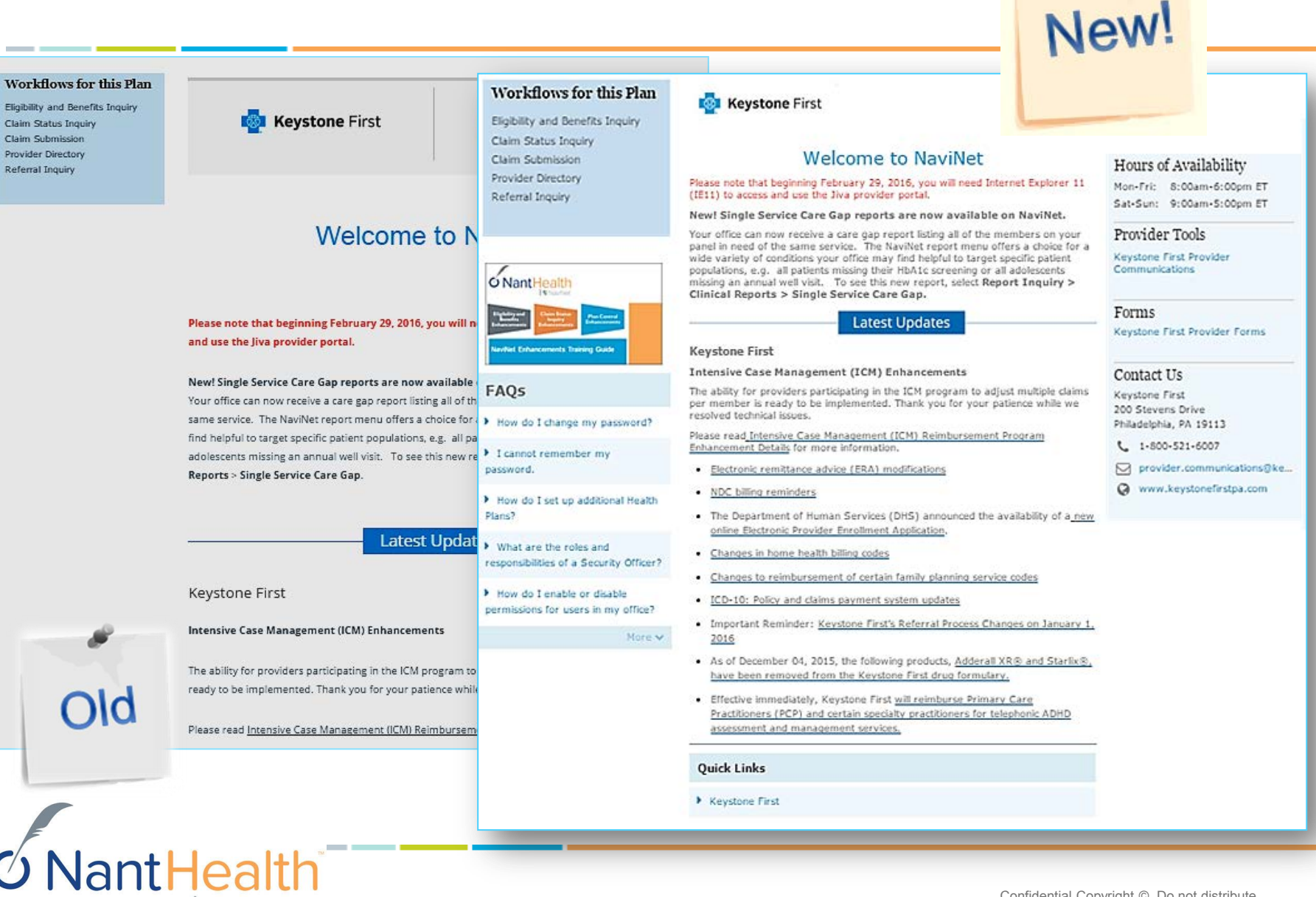

#### Keystone First Plan Central

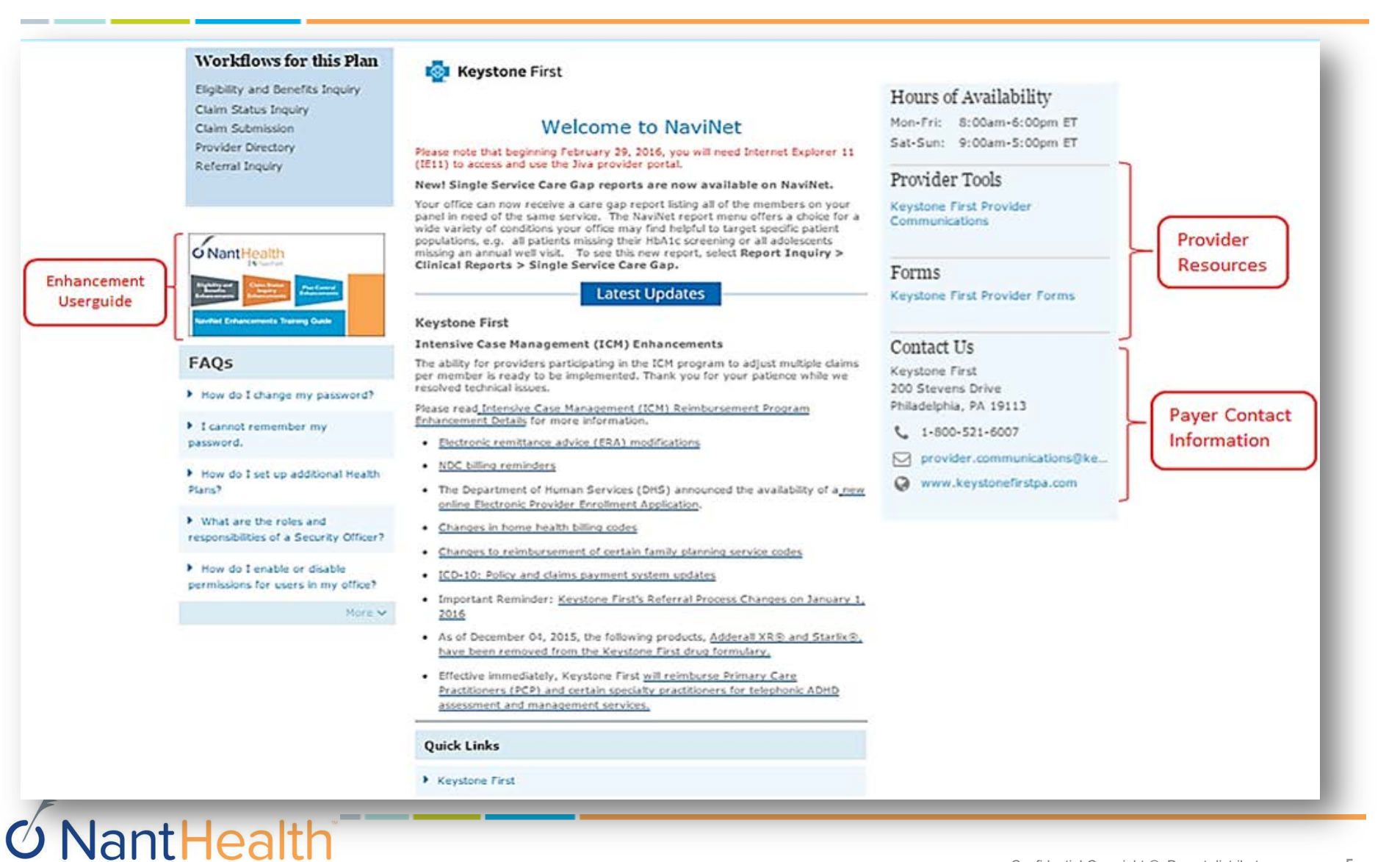

NaviNet

5

#### Eligibility and Benefits

# Eligibility & Benefits Search Screen

| Membe                                                                                     | r Eligibility and Ben                                                    | efits Inquiry                                                                           |                                               |                                                | 8                                    |        |
|-------------------------------------------------------------------------------------------|--------------------------------------------------------------------------|-----------------------------------------------------------------------------------------|-----------------------------------------------|------------------------------------------------|--------------------------------------|--------|
| Instructions                                                                              |                                                                          |                                                                                         |                                               |                                                |                                      |        |
| Select the type of search you wou<br>If more than one member is foun<br>* Required Fields | uld like to perform, enter your so<br>Id, the records will appear in the | earch criteria, and click "Search".<br>table below.                                     |                                               |                                                | New!                                 |        |
| Search Type                                                                               | Collapse Search Criteria                                                 | Eligibility and Ben                                                                     | efits: Patient Search                         |                                                |                                      |        |
| * Search Type:                                                                            | Member ID                                                                | Medicaid is the payer of last resort. P                                                 | lease submit to other carrier as appropriate  | e. A valid EOB and or evidence of non coverage | of services from primary carriers mu | ust be |
| Member Information                                                                        |                                                                          | submitted with the claim submission                                                     | to be considered for payment.                 |                                                |                                      |        |
| * Member ID:                                                                              |                                                                          | You may enter the member ID #, co                                                       | ntract #, social security #, Medicaid ID #, N | 1edicare ID # or HICN # in the Member ID fiel  | d.                                   |        |
| Service Information                                                                       |                                                                          | Search by Member ID                                                                     |                                               |                                                |                                      |        |
| * Date of Service:                                                                        | 03/04/2016                                                               | Member ID  Search by Name Last Name Date of Birth mm/dd/yyyy Date Of Service 02/01/2016 | First Name                                    | - OR                                           |                                      |        |
|                                                                                           |                                                                          |                                                                                         |                                               |                                                |                                      | Search |
| <b>S</b> NantH                                                                            | ealth<br>* NaviNet                                                       |                                                                                         |                                               | Confidential Cop                               | yright © Do not distribute           | 7      |

#### **E&B Search Screen**

**O**NantHealth

**₩** NaviNet

| Eligibility and Benefits: Patient Search                                                                                                    | Search by:                                                                                                    |
|----------------------------------------------------------------------------------------------------|----------------------------------------------------------------------------------------------------|
| Medicaid is the payer of last resort. Please submit to other carrier as appropriate. A valid EOB and or evidence of non coverage of services from primary carriers must be submitted with the claim submission to be considered for payment.<br>You may enter the member ID #, contract #, social security #, Medicaid ID #, Medicare ID # or HICN # in the Member ID field.           Search by Member ID           Member ID | <ul> <li>Member ID OR Search by: <ul> <li>Member Last Name</li> <li>Member First Name</li> <li>Member Date of Birth</li> </ul> </li> </ul> |
| OROR                                                                                                    |                                                                                                    |
| Last Name<br>Date of Birth<br>mm/dd/yyyy                                                                                                    |                                                                                                    |
| Date Of Service                                                                                                    |                                                                                                    |
| Search                                                                                                    |                                                                                                    |

# Eligibility & Benefits Results Screen

**WantHealth** 

NaviNet

|                                                               | Eli<br>As                                                                      | igibility Details<br>of 03/04/2016                                                           |                                                                                                    |            |                                                                                                    |                                                                                   | -                                             |
|---------------------------------------------------------------|--------------------------------------------------------------------------------|----------------------------------------------------------------------------------------------|----------------------------------------------------------------------------------------------------|------------|----------------------------------------------------------------------------------------------------|-----------------------------------------------------------------------------------|-----------------------------------------------|
| Member Information                                            |                                                                                |                                                                                              |                                                                                                    |            |                                                                                                    |                                                                                   |                                               |
| Member ID:<br>Member Name:<br>Product:<br>Eligibility Status: | 50022334<br>DOE, JOHN<br>Active Coverage                                       | Group Numb<br>Group Name<br>Benefit Begir<br>Benefit Begir<br>Benefit End I<br>Date Of Birth | er: 389034589<br>: CENTRAL SCHOOL DISTRICT<br>n Date: 01/01/2001<br>n Date: 01/04/2011<br>Date: 03/04/2017 |            |                                                                                                    |                                                                                   | New!                                          |
| Provider Information                                          |                                                                                |                                                                                              | Flinikilita and Danafita fan 2011                                                                          |            |                                                                                                    | Patient Details X                                                                 |                                               |
| Current PCP:<br>Address:<br>Phone Number:                     | GREEN, MARK<br>901 WASHLAND AVENUE<br>PHILADELPHIA, PA, 19135<br>215-555-2121@ | PCP 1D:                                                                                      | Eligibility and Benefits for JOHN                                                                          | WAL        | KER                                                                                                    | JOHN WALKER<br>Hale born on 10/10/2004<br>444 DREAM STREET<br>DREAMLAND, NO 02020 |                                               |
| Other Coverage Information                                    | n                                                                              |                                                                                              |                                                                                                    | -          |                                                                                                    | First Name: 20HN                                                                  | 1                                             |
| Plan Name<br>COMMERCIAL INSURANCE                             | (NOT OTHERWISE LISTED) - MEDICARE SUPPLEME                                     | Policy Num1<br>INT PART A (MEDIGAP 284456                                                    | Active from 01/06/2015 to 12/31/2199                                                                       |            |                                                                                                    | Hember ID:                                                                        | ERIC - BASIC MEDICAL Service Date: 03/03/2016 |
| Detailed Benefits for Date                                    | of Service: 03/04/2016                                                         |                                                                                              |                                                                                                    |            |                                                                                                    | Group: 0080038-0036<br>DREAMLAND TOWNSHIP BOE                                     | PRIMARY CARE PROVIDER                         |
| Health Benefit Plan Covera                                    | ge                                                                             |                                                                                              |                                                                                                    |            |                                                                                                    |                                                                                   | Phone:                                        |
| Status: Active Coverage<br>Coverage Level: Indivi             | e<br>idual                                                                     |                                                                                              |                                                                                                    |            |                                                                                                    | Subscriber: CHRIS WALKER<br>(Parent/Guardian)                                     |                                               |
| Hospital - Emergency Medic                                    | al                                                                             |                                                                                              | Benefits                                                                                                   |            | Professional (P                                                                                                    | hysician) Visit - Offi                                                            | Ce Set as default henefit view                |
| Status: Active Coverage                                       |                                                                                |                                                                                              | Health Benefit Han Coverage                                                                                | — <u> </u> | , in the second second s |                                                                                   |                                               |
| Co-Insurance                                                  | (Plan Responsibility): None                                                    |                                                                                              | Brand Name Prescription Drug                                                                               | -11        |                                                                                                    | [                                                                                 | ]                                             |
| Courses as I such Individ                                     | Co-Payment: \$0                                                                |                                                                                              | Chiropractic                                                                                               | _          | Co-Pay:                                                                                                    | \$ <b>0</b>                                                                       |                                               |
| Coverage Level: Individ                                       | ) (ua)                                                                         |                                                                                              | Dental Care                                                                                                |            |                                                                                                    | Authorization : Not Required                                                      |                                               |
| Effethilty Victory                                            | 8                                                                              |                                                                                              | Emergency Services                                                                                         |            | Co-Insurance:                                                                                                    | 0%                                                                                |                                               |
| Englowery history                                             |                                                                                |                                                                                              | Generic Prescription Drug                                                                                  |            |                                                                                                    | Authorization : Not Required                                                      |                                               |
| Effective Start Date                                          |                                                                                |                                                                                              | Hospital                                                                                                   | _          | Deductible                                                                                                    | \$0 per Calendar Ve                                                               | ar                                            |
| 07/28/2013                                                    |                                                                                |                                                                                              | Hospital - Emergency Medical                                                                               | _          | Deddetibiei                                                                                                    | Individual                                                                        |                                               |
|                                                               | Ulu                                                                            |                                                                                              | Hospital - Inpatient                                                                                       |            |                                                                                                    | Authorization : Not Required                                                      |                                               |
|                                                               |                                                                                |                                                                                              | Hospital - Outpatient                                                                                      |            |                                                                                                    |                                                                                   |                                               |
|                                                               |                                                                                |                                                                                              | Medical Care                                                                                               |            |                                                                                                    | \$0 Remaining                                                                     |                                               |
|                                                               |                                                                                |                                                                                              | Mental Health                                                                                              |            |                                                                                                    | Authorization : Not Required                                                      |                                               |
|                                                               |                                                                                |                                                                                              | Pharmacy                                                                                                   |            |                                                                                                    |                                                                                   |                                               |
|                                                               |                                                                                |                                                                                              | Professional (Physician) Visit - Office                                                                    |            | Benefit Begin Date: 01/01/2                                                                                                    | 2015                                                                              |                                               |

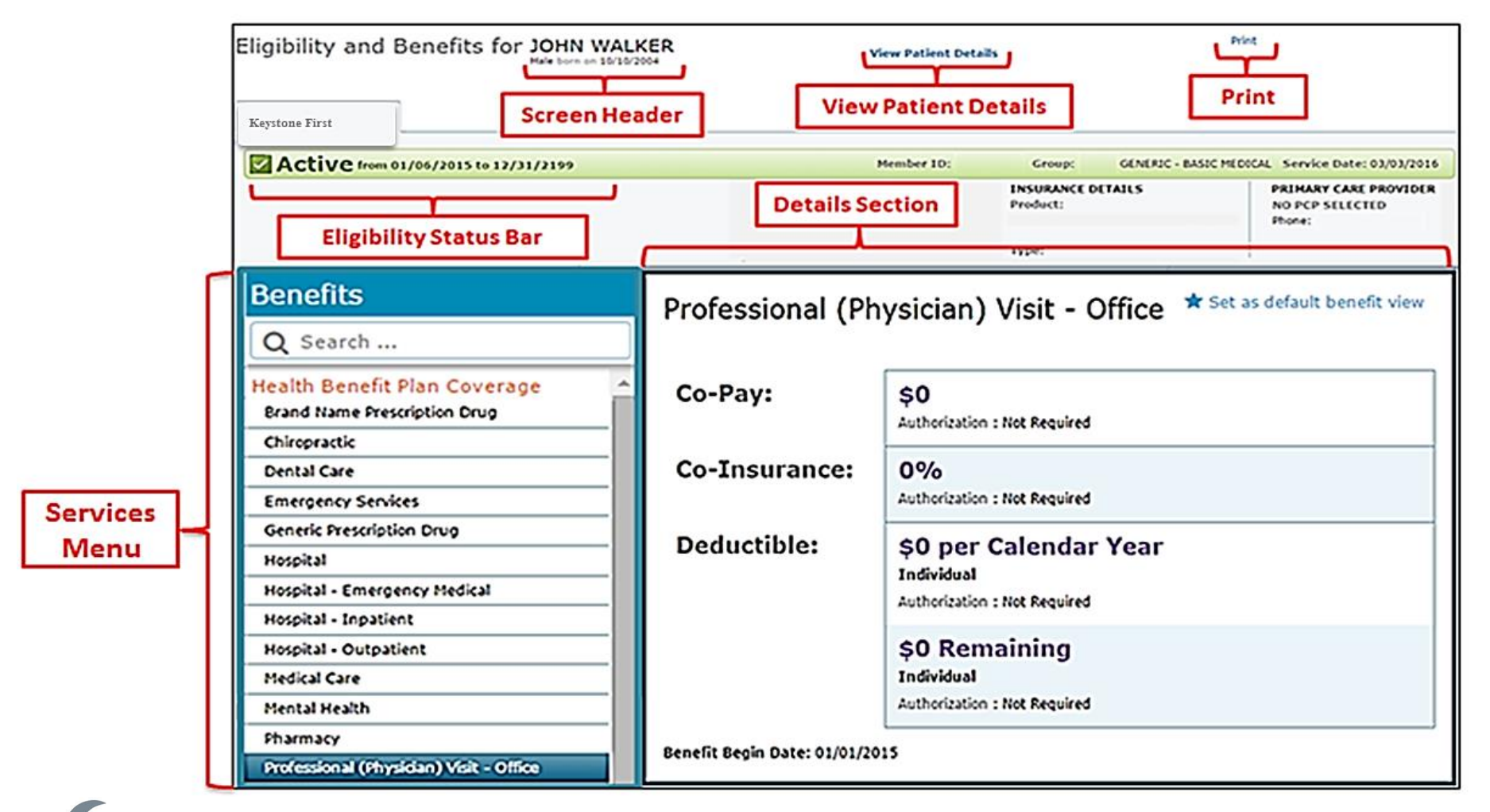

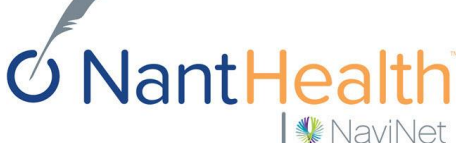

antHea

💔 NaviNet

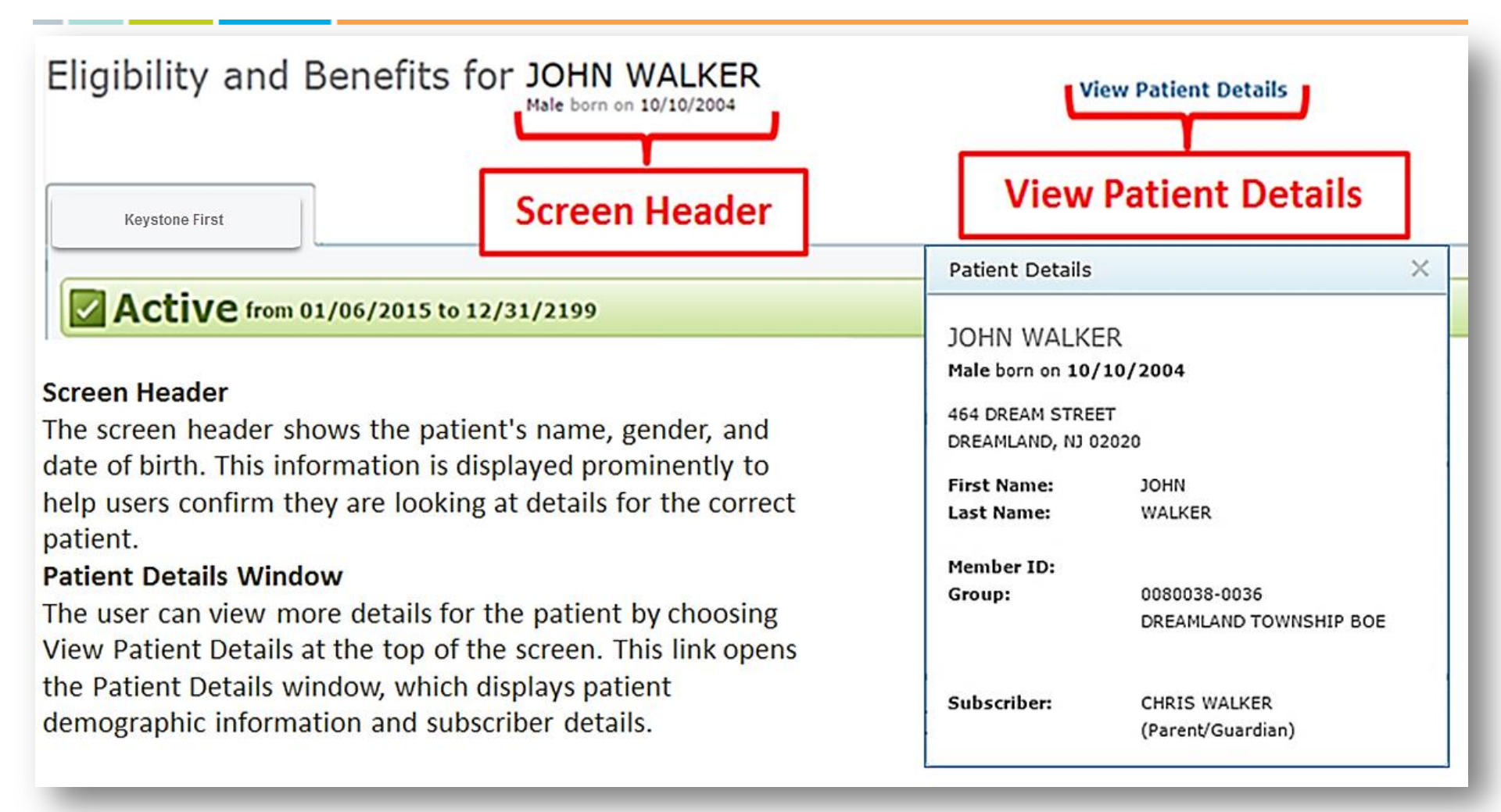

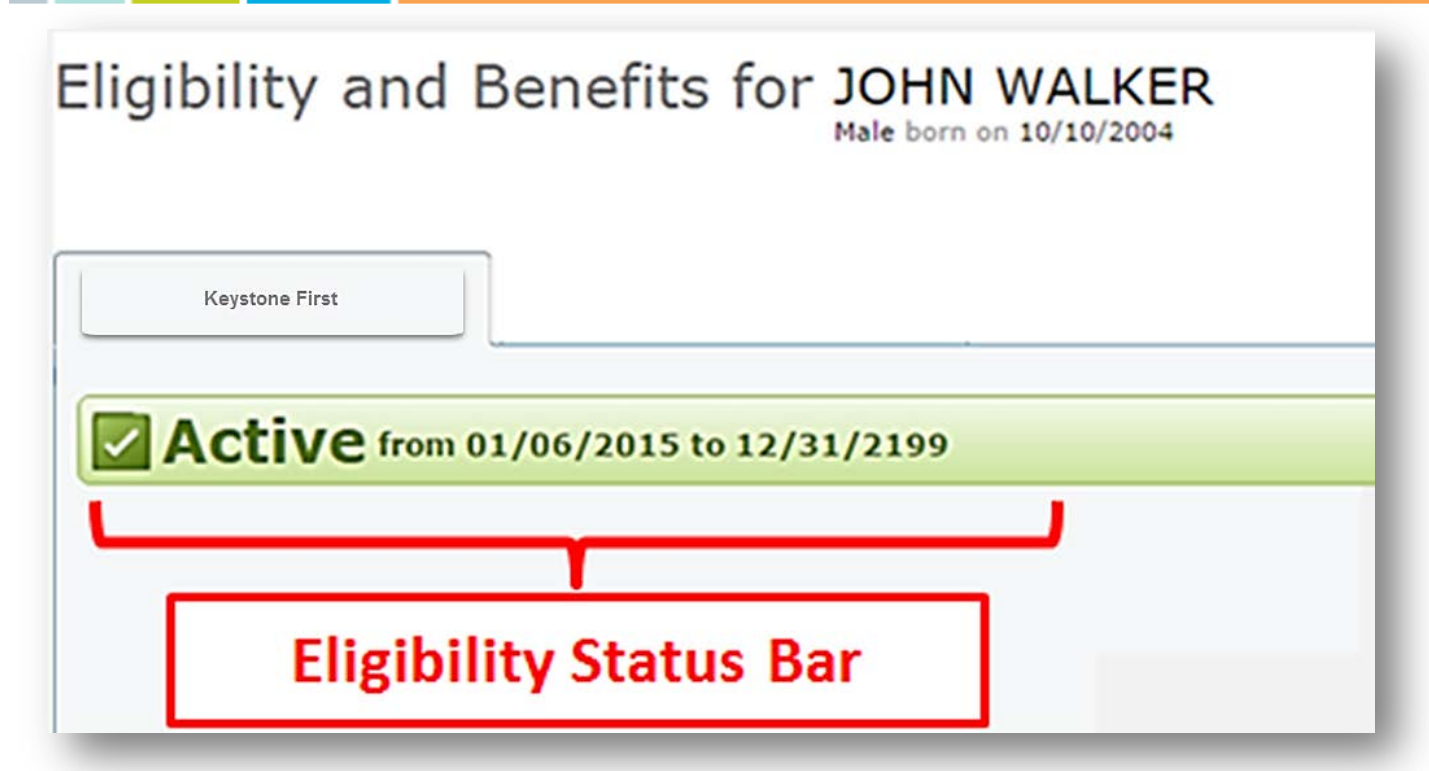

The Eligibility Status Bar prominently displays the most valuable information to the user. The overall coverage status of the patient appears in large font to allow the user to find status quickly. In the following example, the user has an active status. The eligibility date (start date or range) is shown to the right of the eligibility status.

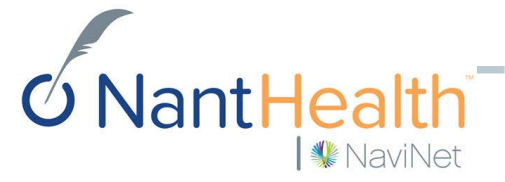

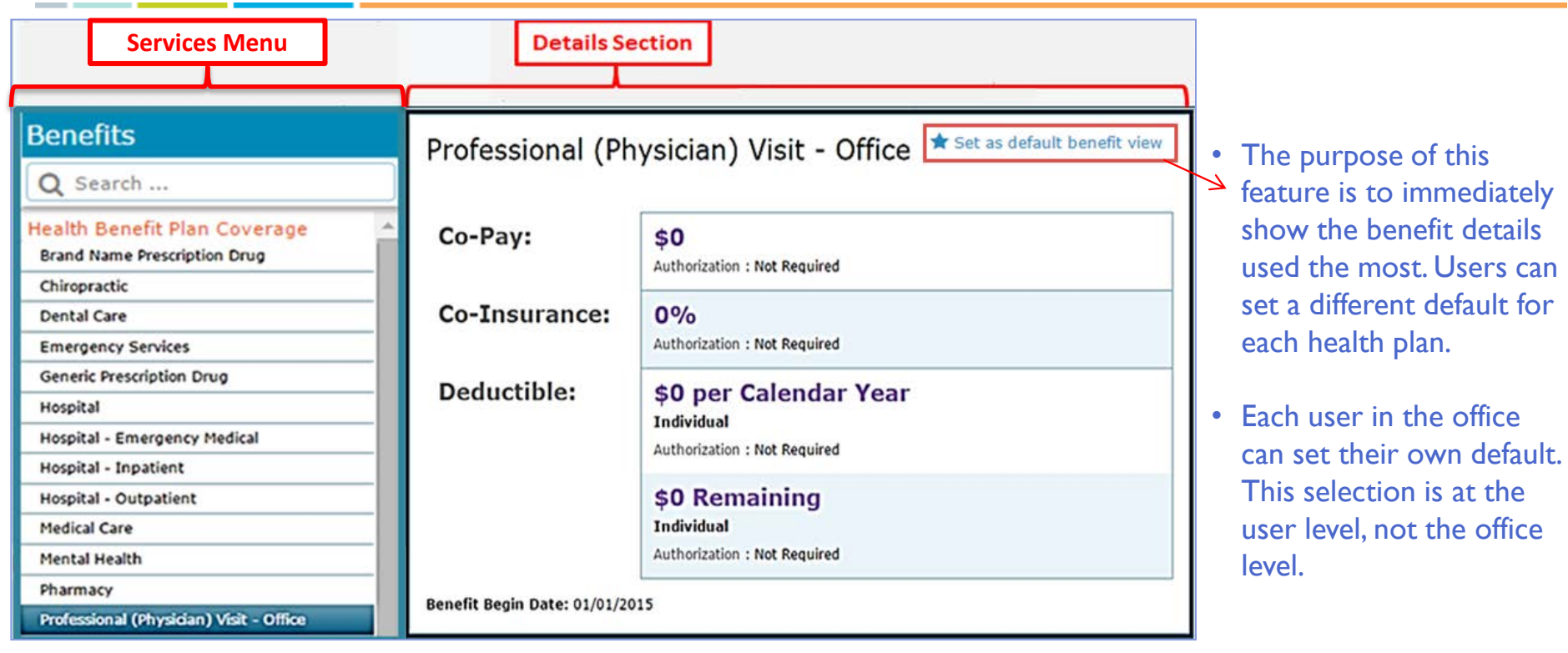

- The Details Section shows all benefit details for the currently selected service type. The header displays the name of the service selected in the Services menu.
- The Services Menu displays a list of services supported by the health plan. Choosing any other service on the list displays benefit details for the patient for that service in the Details section to the right of the menu. After the Health Benefit Plan Coverage option, the rest of the services are displayed in alphabetical order from top to bottom, and the currently selected service is always highlighted in the Services menu.

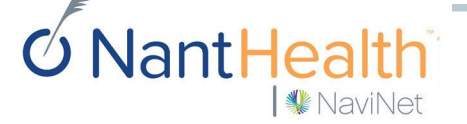

#### **Alerts and Alert Attestation**

| Eligibility and Benefits fo                                                   | T Joe Jones<br>Male born on 01/01,                                                 | View Patient Details<br>/2000                                                                                                    | PATIENT ALERT DETAILS       ★         ▲ Member Lockin for Jones, Joe       ▲         ▲ Care Gap for Jones, Joe                                                                                                    |
|-------------------------------------------------------------------------------|------------------------------------------------------------------------------------|----------------------------------------------------------------------------------------------------|----------------------------------------------------------------------------------------------------|
|                                                                               |                                                                                    |                                                                                                    |                                                                                                    |
| Active from 01/06/2015 to 12,                                                 | /31/2199                                                                           | ttest to Member Clinical S                                                                                                    | ummary                                                                                                    |
| Benefits<br>Q Search                                                          | Click<br>you<br>If you<br>50 d<br>Click<br>Click<br>Click<br>Click<br>Whe<br>infor | ting Attest will give you access to reports w<br>should have access to this information, do n<br>ou click Attest the system will record your a<br>ays.<br>sing Cancel will restrict you from viewing re<br>will be returned to the Details screen.<br>In you click Cancel, the system will not reco<br>mation in the future you will again receive the | ith sensitive clinical data. If you are not positive that<br>ot click <b>Attest</b> .<br>nswer and you will be asked this question again after<br>ports with sensitive clinical data. If you click <b>Cancel</b><br>rd your answer so if you try to access clinical<br>his notice. |
| Health Benefit Plan Coverage                                                  | Co-Pay:                                                                            |                                                                                                    |                                                                                                    |
| Brand Name Prescription Drug<br>Chiropractic<br>Dental Care                   | Co-Insur                                                                           | Authorization : Not Required                                                                                                    | Cancel Attest                                                                                                    |
| Emergency Services<br>Generic Prescription Drug<br>Hospital                   | Deductible:                                                                        | \$0 per Calendar Year<br>Individual<br>Authorization : Not Required                                                                                                    |                                                                                                    |
| Hospital - Emergency Medical<br>Hospital - Inpatient<br>Hospital - Outpatient |                                                                                    | \$0 Remaining<br>Individual<br>Authorization : Not Required                                                                                                    |                                                                                                    |
| Mental Health                                                                 | Benefit Begin Date: (                                                              | 01/01/2015                                                                                                    |                                                                                                    |

**ONANTHealth** NaviNet

#### Claim Status Inquiry Enhancements

## **Claim Status Inquiry Search Screen**

|                                                                                                    |                                                                                | c                        | Claim Status Inquiry                                                                                                    |                        |                                              |
|----------------------------------------------------------------------------------------------------|--------------------------------------------------------------------------------|--------------------------|----------------------------------------------------------------------------------------------------|------------------------|----------------------------------------------|
| Select the type of search you would like<br>Claim records will appear in the table be<br>* Required Fields<br>Collapse Search Criteria Co<br>Search Type | to perform, enter your search crit<br>low.<br>ollapse Search Criteria After Se | teria, and click "Search | arch".                                                                                                    |                        |                                              |
| * Search Type:<br>Provider Information<br>* Group Name:<br>Provider Name:<br>Member Information<br>* Member ID:                                          | Member ID<br>Choose One                                                        | •                        | Claim Status: Search<br>Billing Entity<br>Select Billing Entity                                                                                                    |                        |                                              |
| Claim Information<br>* Service Start Date:<br>Claim Number:                                                                                              | 09/04/2015                                                                     | * Serv                   | Patient Details<br>Last Name<br>Member ID<br>Date of Birth<br>mm/dd/yyyy<br>Claim Status Details<br>Service Start Service End<br>11/03/2015 🖆 02/01/2016<br>Claim ID<br>Optional | First Name<br>Optional | New!                                         |
| o Nant⊢                                                                                                    | ealth                                                                          |                          |                                                                                                    |                        | Confidential Copyright © Do not distribute 6 |

# **Claim Status Inquiry Search**

| Claim Status: Search                                                                                                    | ]                                                                                                    |
|----------------------------------------------------------------------------------------------------|----------------------------------------------------------------------------------------------------|
| Billing Entity Select Billing Entity                                                                                               | <ul> <li>Required Search Fields</li> <li>Billing Entity</li> <li>Patient Last Name</li> <li>Member ID</li> <li>Date of Birth</li> </ul> |
| Patient Details       Last Name       Optional                                                                                     | <ul> <li>Date of Birth</li> <li>Claim Service start date</li> <li>Claim Service End Date</li> </ul>                                     |
| Date of Birth<br>mm/dd/yyyy                                                                                                    | <ul> <li>Optional Search Fields</li> <li>Patient First Name</li> <li>Claim ID</li> </ul>                                                |
| Claim Status Details         Service Start       Service End         11/03/2015       02/01/2016         Claim ID         Optional |                                                                                                    |
|                                                                                                    |                                                                                                    |

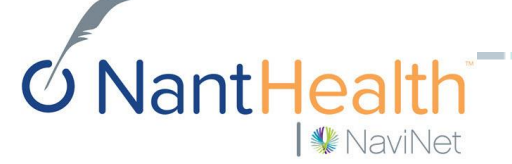

### **CSI Search Results Screen**

#### **Multiple Claims**

If multiple claims are returned in the health plan response, the user can select the appropriate claim on the Claims Search Results screen.

#### **Single Claim**

Workflows V

Claim ID

If only one claim is returned in the response, the user is taken directly to the Claim Details screen.

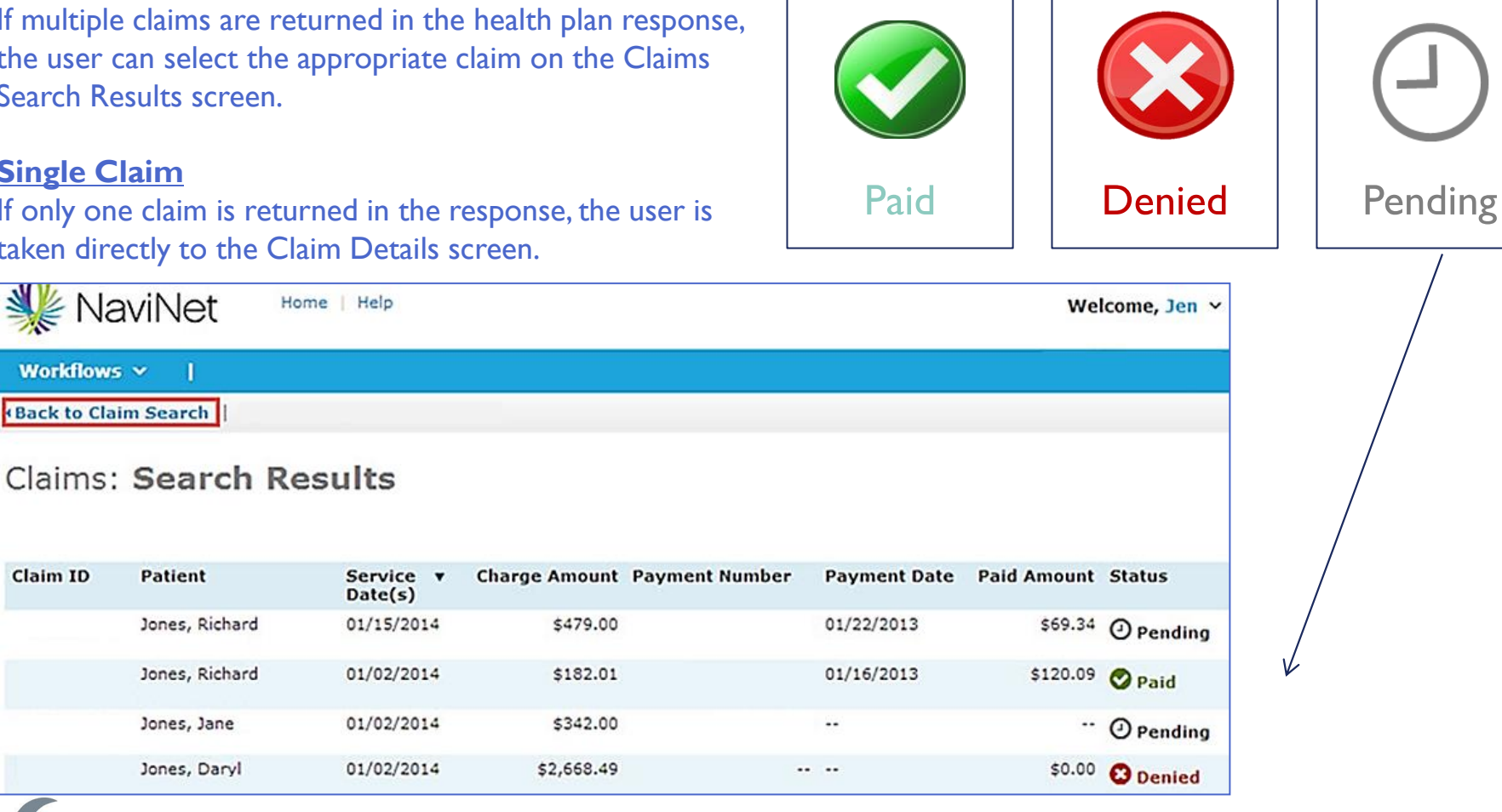

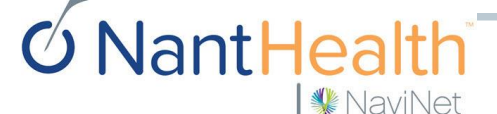

## **Claim Status Inquiry Results Screen**

| Minimum Minimum | Member Information                                                                                                    | Claim Detail<br>As of 03/04/20                                                                                                    | 016                                                                                                    |                                                                                                    |                                                                  |                                                                                                    | -                                                              |
|----------------------------------------------------------------------------------------------------|----------------------------------------------------------------------------------------------------|----------------------------------------------------------------------------------------------------|----------------------------------------------------------------------------------------------------|----------------------------------------------------------------------------------------------------|------------------------------------------------------------------|----------------------------------------------------------------------------------------------------|----------------------------------------------------------------|
| Provide Information       Calculation         Strick Total Rearges       103344228823         Service Data Rearges       103042015 + 11/04/2015 + 11/04/20                                                                                 | Member Name:<br>Member ID:                                                                                                    | DOE, JOHN<br>2211334455                                                                                                    | Date Of Birth:<br>Gender:                                                                                | 01/01/1960<br>MALE                                                                                   |                                                                  | Ne                                                                                                    | ew!                                                            |
| Servicing Provide ID:       2.835543         Chim Mumbris       Singericing Provide ID:       2.935643         Service Date Range:       1.976.063       Singericing Provide ID:       Service Date Range:       Service Date Range:       Service Date:       Service Date:       Service Dat                                                                                                    | Provider Information                                                                                                    |                                                                                                    |                                                                                                    |                                                                                                    |                                                                  | 1.4.                                                                                                    |                                                                |
| <text></text>                                                                                                    | Servicing Provider ID:<br>Claim Detail                                                                                                    | 226365443                                                                                                    | Claim Status Details                                                                                     | s for JOHN WAI                                                                                       | LKER                                                             | 10 m                                                                                                    |                                                                |
| <text></text>                                                                                                    | Claim Number:<br>Service Date Range:                                                                                                    | 103344228822<br>11/04/2015 - 11/04/2015                                                                                                    | Finalized (Claim Status as                                                                               | of 11/23/2015)                                                                                       | Clair                                                            | n ID: Service Date                                                                                                    | ts: 11/11/2015 to 11/14/2015                                   |
| Medical Record Number:       M11223343                                                                                                    | Total Amount Billed:<br>Total Amount Paid:<br>Paid Date:<br>Check Number:                                                                                                    | \$766.66<br>\$500.00<br>12/04/2015<br>00010006                                                                                                    | The claim/line has been paid. Processed<br>Services).<br>For questions about this claim, call <b>Pro</b> | according to contract provision<br>vider Services at 1-844-411                                       | s (Contract refers to provisions t<br>-0579.                     | hat exist between the Health Plan and a                                                                                                    | Provider of Health Care                                        |
| Image: Note of the state of the state o | Medical Record Number:                                                                                                    | M112233445                                                                                                    | Provider(s)                                                                                              | Total                                                                                                | Billed:                                                          |                                                                                                    | \$1,200.00                                                     |
| Image: State Category Caline Category Decr       Image: State Category Caline Category Decr       Image: State Category Caline Category Decr       Image: State Category Caline Category Decr       Image: State Category Caline Category Decr       Image: State Category Caline Category Decr       Image: State Category Caline Category Decr       Image: State Category Caline Category Decr       Image: State Category Caline Category Decr       Image: State Category Caline Category Decr       Image: State Category Decr       Image: State Category Decr       Image:                                                                                                    | Date From<br>Charged Amt         Date To<br>Paid Amt         Procedu<br>Allowed           1.         11/04/2015         11/04/2015         73110           3283.33         \$35.00         \$35.00         \$35.00           2.         11/04/2015         11/04/2015         73130           \$383.33         \$35.00         \$35.00 | Modifiers<br>Amt         Units<br>Copay Amt         Units<br>COB Amt         Claim Status<br>Deductible A<br>107           \$.00         \$.00         \$.00         \$.00           TC         1         107           \$.00         \$.00         \$.00 | Billing Entity:<br>NPI:<br>Tax ID:<br>Provider ID:                                                       | Total                                                                                                | l Paid:                                                          |                                                                                                    | <b>\$1,200.00</b><br>Payment Number: 2<br>(Paid on 11/23/2015) |
| Bill Type:       1       Fill       Fill       Fealzed/Fayment-The claim/line has been paid.         131       Claim and Service Line Details:       Additional Payment Details                                                                                                    | Old                                                                                                    | Claim Category     Claim Category Des       F1     Finalized/Payment - T       Claim Status     Claim Status Description       107     Processed according to                                                                                             | Patient's Insurance<br>(Member ID:<br>Additional Details                                                 | Additional Payment Details<br>Service Modifier Cd CAP D<br>1 73130 LT F1 N<br>2 73130 LT F1 N<br>Con | NDC NDC NDC Allow<br>RG Cd Units UM Amt<br>\$1000<br>\$200.0     | COB<br>Amt         COB<br>Amt         Deduct<br>Amt         WithHeld<br>Amt           .00         5.00         5.00         5.00           0         5.00         5.00         5.00           0         5.00         5.00         5.00 | Remark DX<br>Cd Diag Cd POS Pointer:<br>560.512A 1<br>A50.1 1  |
| Claim and Service Line Details:         Additional Payment Details         Service       Units Date(s)       Revenue<br>Code       Status       Billed<br>Amount       Paid<br>Amount         1       73130-LT       1.0       11/11/2015 to 11/14/2015       0636       © Finalized       51,000.00       \$1,000.00         The claim/fine has been paid. Processed according to contract provisions (Contract refers to provisions that exist between<br>the Health Plan and a Provider of Health Care Services).         2       73130-LT       1.0       11/11/2015 to 11/12/2015       0450       © Finalized       \$200.00       \$200.00         The claim/fine has been paid. Processed according to contract refers to provisions that exist between<br>the Health Plan and a Provider of Health Care Services).       \$200.00       \$200.00       \$200.00         Confidential Operation to contract provisions (Contract refers to provisions that exist between<br>the Health Plan and a Provider of Health Care Services).       \$200.00       \$200.00                                                                                                    | Old                                                                                                    |                                                                                                    | Bill Type:<br>131                                                                                        | F1                                                                                                   | Finalized/Payment-The claim/Tin                                  | ie has been paid.                                                                                                    |                                                                |
| Service       Units       Date(s)       Revenue<br>Code       Status       Billed<br>Amount       Paid<br>Amount         1       73130-LT       1.0       11/11/2015 to 11/14/2015       0636       Finalized       \$1,000.00       \$1,000.00         1       73130-LT       1.0       11/11/2015 to 11/14/2015       0636       Finalized       \$200.00       \$200.00         2       73130-LT       1.0       11/11/2015 to 11/12/2015       0450       Finalized       \$200.00       \$200.00         2       73130-LT       1.0       11/11/2015 to 11/12/2015       0450       Finalized       \$200.00       \$200.00         2       73130-LT       1.0       11/11/2015 to 11/12/2015       0450       Finalized       \$200.00       \$200.00         Confidential Convisions (Contract refers to provisions that exist between<br>the Health Plan and a Provider of Health Care Services).       \$200.00       \$200.00         Confidential Convisions (Contract refers to provisions that exist between<br>the Health Plan and a Provider of Health Care Services).                                                                                                    |                                                                                                    |                                                                                                    | Claim and Service Line Details                                                                           | 1                                                                                                    | Additional Payment Details                                       |                                                                                                    |                                                                |
| 1       73130-LT       1.0       11/11/2015 to 11/14/2015       0636       ♥ Finalized       \$1,000.00       \$1,000.00         The claim/line has been paid. Processed according to contract provisions (Contract refers to provisions that exist between the Health Plan and a Provider of Health Care Services).       2       73130-LT       1.0       11/11/2015 to 11/12/2015       0450       ♥ Finalized       \$200.00       \$200.00         Considered the Health Plan and a Provider of Health Care Services).         Considered the Health Plan and a Provider of Health Care Services).         Considered the Health Plan and a Provider of Health Care Services).         Considered the Plan and a Provider of Health Care Services).         Considered the Plan and a Provider of Health Care Services).                                                                                                    |                                                                                                    |                                                                                                    | Service Units Date(s)                                                                                    | F                                                                                                    | Revenue<br>Code Status                                           |                                                                                                    | Billed Pair<br>Amount Amoun                                    |
| The claim/line has been paid. Processed according to contract provisions (Contract refers to provisions that exist between<br>the Health Plan and a Provider of Health Care Services).<br>2 73130-LT 1.0 11/11/2015 to 11/12/2015 0450 Imaized Services).<br>The claim/line has been paid. Processed according to contract provisions (Contract refers to provisions that exist between<br>the Health Plan and a Provider of Health Care Services).<br>Contract Provisions that exist between<br>the Health Plan and a Provider of Health Care Services).                                                                                                    |                                                                                                    |                                                                                                    | 1 73130-LT 1.0 11/11/20                                                                                  | 15 to 11/14/2015 (                                                                                   | 0636 O Finalized                                                 |                                                                                                    | \$1,000.00 \$1,000.00                                          |
| 2 73130-LT 1.0 11/11/2015 to 11/12/2015 0450 ♥ Finalized \$200.00 \$200.00<br>The claim/fine has been paid. Processed according to contract refers to provisions that exist between<br>the Health Plan and a Provider of Health Care Services).                                                                                                    |                                                                                                    |                                                                                                    | The claim/line has b<br>the Health Plan and                                                              | een paid. Processed according t<br>a Provider of Health Care Servic                                  | o contract provisions (Contract r<br>ces).                       | refers to provisions that exist between                                                                                                    |                                                                |
| O NantHealth                                                                                                    |                                                                                                    |                                                                                                    | 2 73130-LT 1.0 11/11/20<br>The claim/line has b<br>the Health Plan and                                   | 15 to 11/12/2015 0<br>een paid. Processed according t<br>a Provider of Health Care Servic            | 0450 OF Finalized<br>to contract provisions (Contract r<br>res). | refers to provisions that exist between                                                                                                    | \$200.00 \$200.00                                              |
| Confidential Codvinant © Do not distribute 19                                                                                                    | <b>Ó</b> NantHe                                                                                                    | ealth                                                                                                    |                                                                                                    |                                                                                                    |                                                                  | Confidential Copyright © Do                                                                                                    | not distribute 19                                              |

#### **CSI** Result Details

**WantHealth** 

NaviNet

|             | Finalized (Claim Status as                                                                                                    | of 11/23/2015)                                                                      | Claim 1D:                                      | Service Dates: 11/11/2015 to 11/ | 14/2015              |              |  |  |
|-------------|----------------------------------------------------------------------------------------------------|-------------------------------------------------------------------------------------|------------------------------------------------|----------------------------------|----------------------|--------------|--|--|
|             | The claim/line has been paid. Processed according to contract provisions (Contract refers to provisions that exist between the Health Plan and a Provider of Health Care Services).<br>For questions about this claim, call <b>Provider Services at 1-844-411-0579</b> . |                                                                                     |                                                |                                  |                      |              |  |  |
|             | Provider(s)                                                                                                    | Total Billed                                                                        | l:                                             | \$1,20                           | 00.00                |              |  |  |
|             | Dilling Entity:                                                                                                    | Total Paid:                                                                         |                                                | \$1,20                           | 00.00                |              |  |  |
|             | NPI:<br>Tax ID:                                                                                                    |                                                                                     |                                                | Payment No<br>(Paid on 11/       | umber: 2<br>23/2015) |              |  |  |
| aim Summary | Provider ID:                                                                                                    |                                                                                     |                                                |                                  | .,,                  |              |  |  |
| Section     | Patient's Insurance<br>(Member ID                                                                                                    |                                                                                     |                                                |                                  |                      |              |  |  |
|             | Bill Type:                                                                                                    |                                                                                     | Additional                                     |                                  |                      |              |  |  |
|             | 131                                                                                                    | Pa                                                                                  | yment Details                                  |                                  |                      |              |  |  |
|             | Claim and Service Line Details                                                                                                    | : Addiki                                                                            | onal Payment Details                           |                                  |                      |              |  |  |
|             | Service Units Date(s)                                                                                                    | Revenue<br>Code                                                                     | Status                                         | Billed                           | Paid                 |              |  |  |
|             | 1 73130-LT 1.0 11/11/20                                                                                                    | 015 to 11/14/2015 0636                                                              | O Finalized                                    | \$1,000.00                       | \$1,000.00           |              |  |  |
|             | The claim/line has b<br>the Health Plan and                                                                                                    | een paid. Processed according to contract ;<br>a Provider of Health Care Services). | provisions (Contract refers to provisions that | t exist between                  |                      | Service Line |  |  |
|             |                                                                                                    |                                                                                     |                                                |                                  |                      |              |  |  |

### **CSI** Result Details

|             | Finalized (Claim Status as of 11/23/2015)                                |                                      | Claim 1D:                    | Service Dates: 11/11/2015 to 11/14/2015         |
|-------------|--------------------------------------------------------------------------|--------------------------------------|------------------------------|-------------------------------------------------|
|             | The claim/line has been paid. Processed according to contr<br>Services). | act provisions (Contract refers to ) | provisions that exist betwee | n the Health Plan and a Provider of Health Care |
|             | For questions about this claim, call Provider Services at : Provider(s)  | 1-844-411-0579.                      |                              | \$1,200,00                                      |
|             | Billing Entity:                                                          | Total Paid:                          |                              | \$1,200.00                                      |
| aim Summary | NPI:<br>Tax ID:<br>Provider ID:                                          |                                      |                              | Payment Number: 2<br>(Paid on 11/23/2015        |
| Section     | Patient's Insurance<br>(Member ID:                                       |                                      |                              |                                                 |
|             | Additional Details                                                       |                                      |                              |                                                 |
|             | Bill Type:                                                               |                                      |                              |                                                 |

<u>Screen header</u> - The Screen header shows the Patient's name and date of birth for the claim. This key information is displayed prominently at the top of the application to help users confirm that they are looking at details for the correct patient.

<u>**Claim Status Bar**</u> - Displays current claim status. Users look for the overall claim status and status details as the first and most important information on the page.

<u>Claims Summary Section</u>. Displays the most important details of the claim, including the total charge from the provider and the amount paid by the health plan. The NaviNet Claims Status application presents this information to users in a prominent and highly visible way.

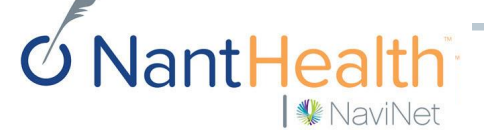

# **CSI** Result Details

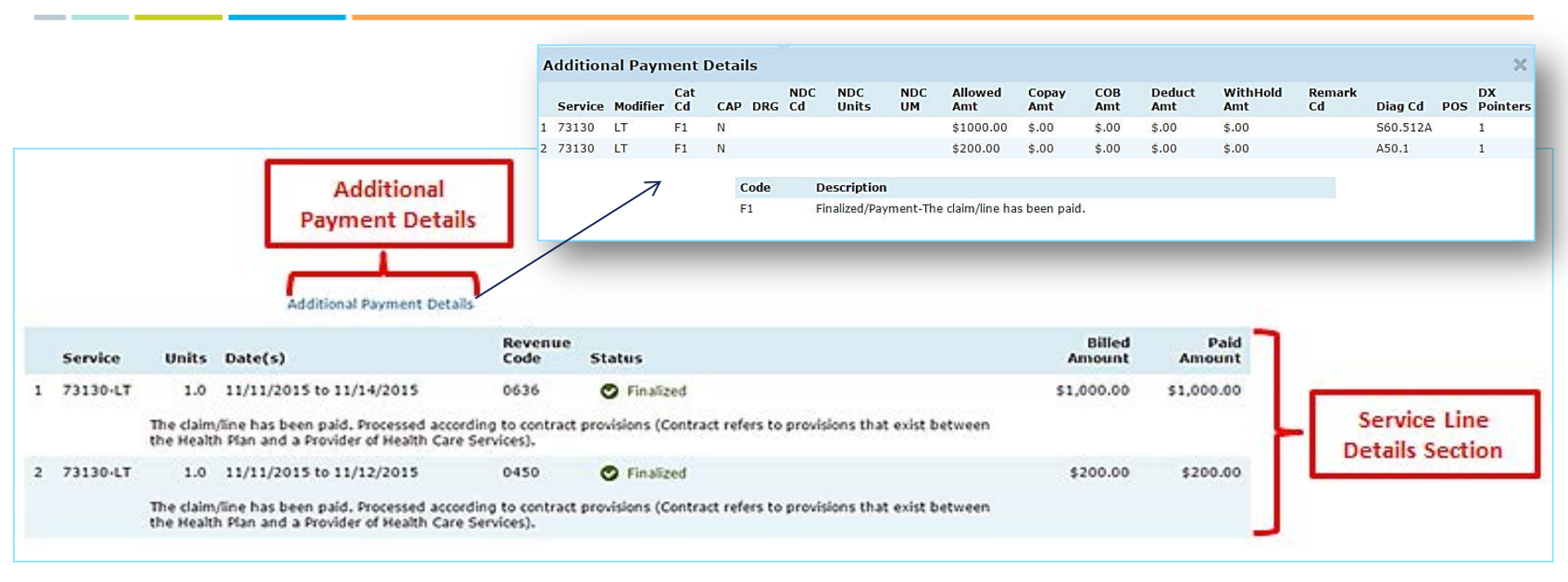

<u>Service Line Details section</u> - Displays the details of the individual claim service line. Users look for the overall claim status and status details as the first and most important information on the page.

**Additional Payment Details-** Displays the allowed amount, amount applied to member responsibility and explanation of benefits description according to each line item.

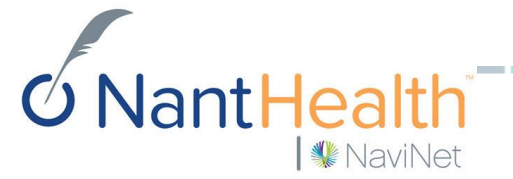

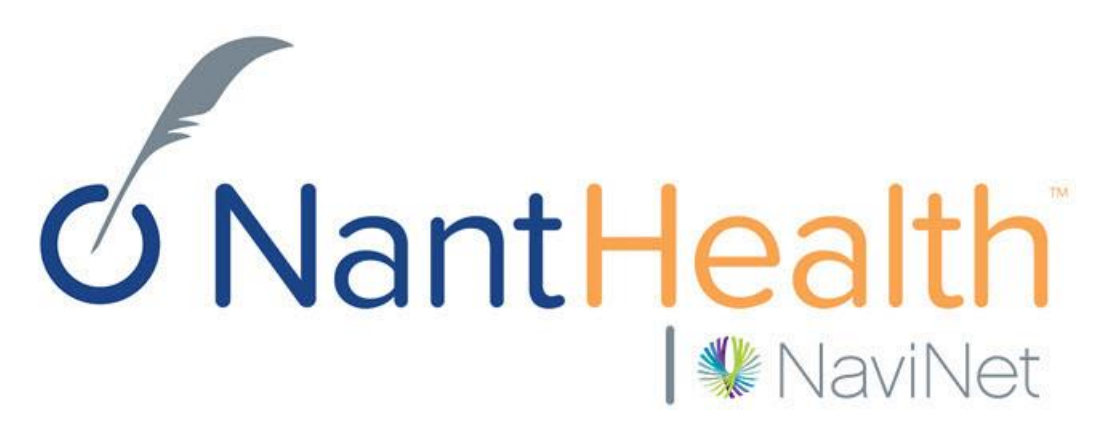

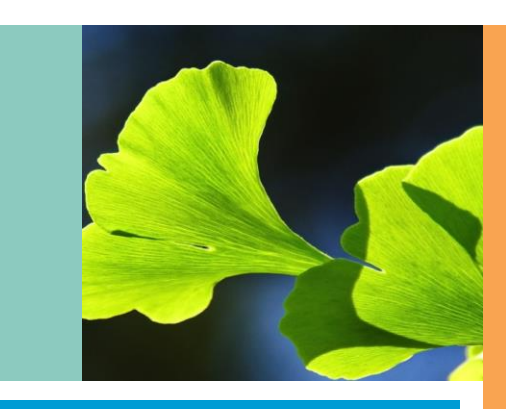

Confidential Copyright © Do not distribute